# Sistema Cloud Toscana – SCT

### Nuovo Portale dei Servizi

**Portale SCT – ServiceNow** 

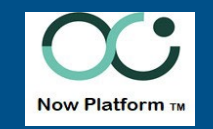

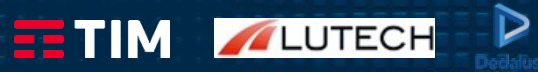

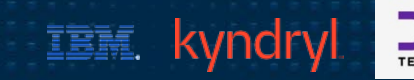

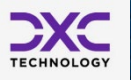

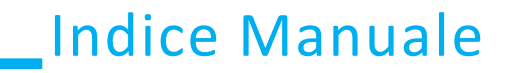

- Accesso al Portale SCT
- ServiceNow
  - Homepage Utenti
  - Catalogo
  - Form di Apertura Segnalazione
  - Dettaglio Segnalazione
  - Homepage Approvatori
  - Contatti
- Diagramma di stato dei Ticket

LUTECH

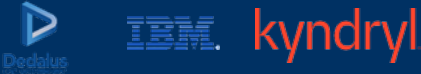

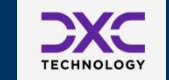

## \_Accesso al Portale SCT

## (1/6)

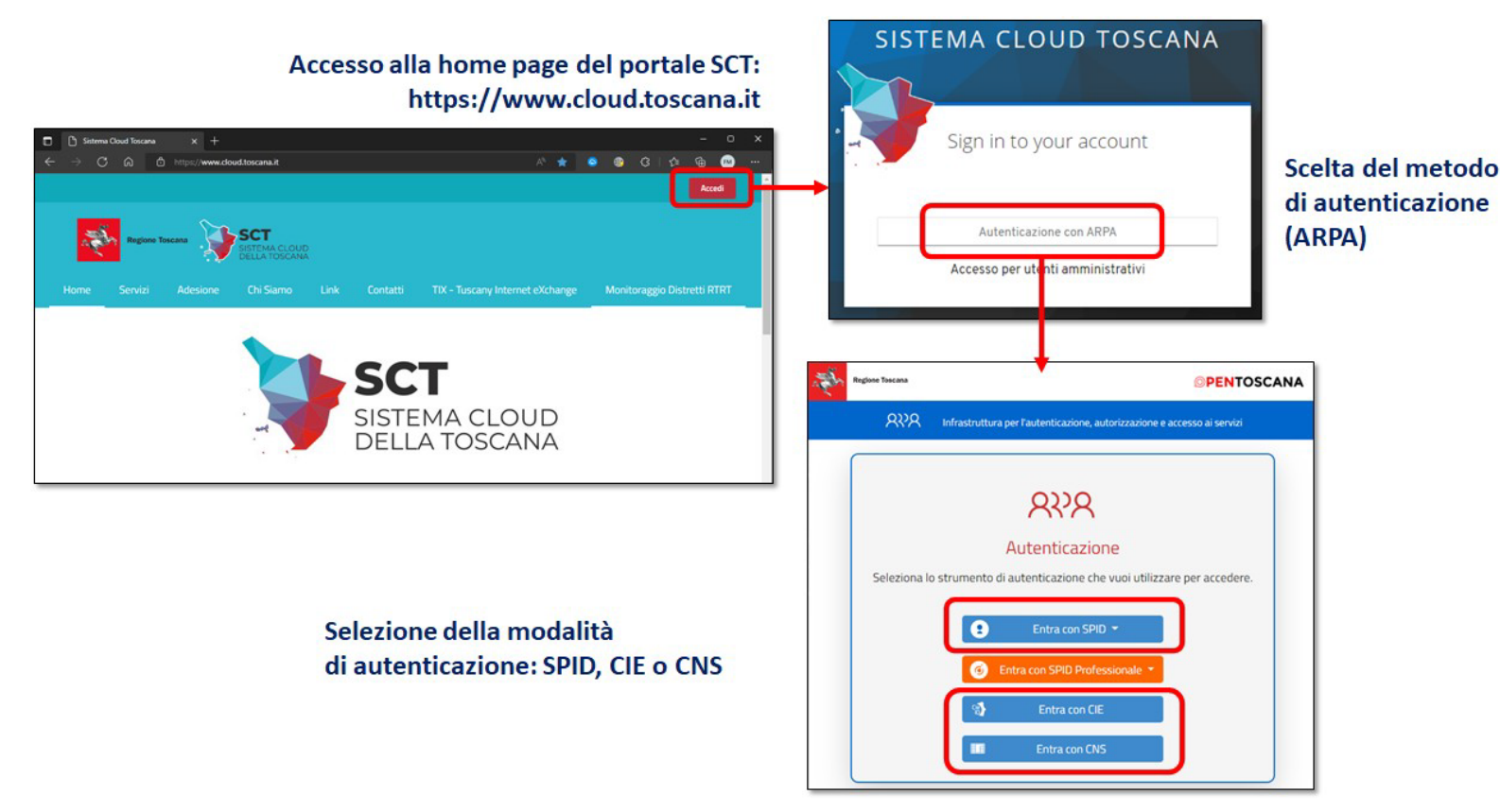

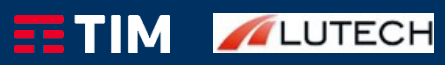

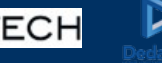

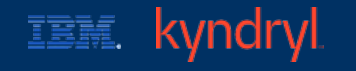

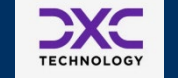

## \_Accesso al Portale SCT

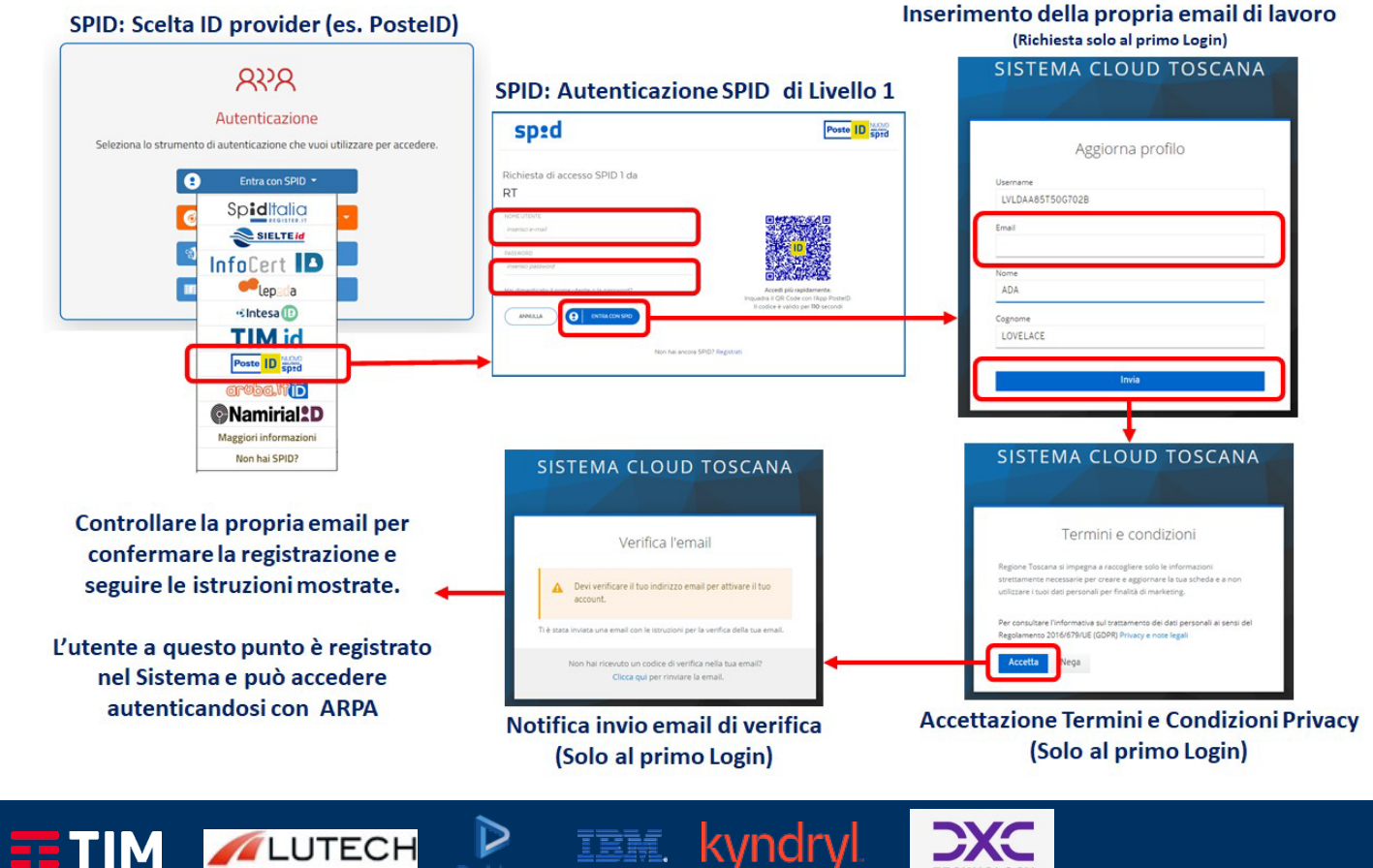

TECHNOLOG

TIM Sec & IOT/5Gtc

## Accesso al Portale SCT

Accesso alla dashboard di ServiceNow per l'utente che ha effettuato il login

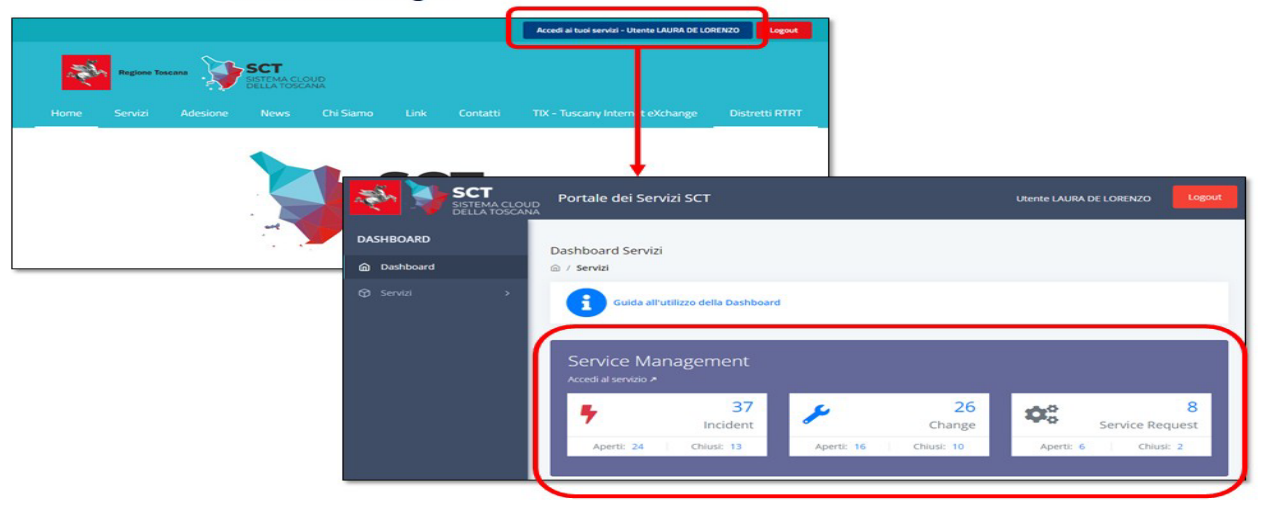

Dashboard riepilogative dei ticket ServiceNow di competenza dell'utente: Incident, Change, Service Request

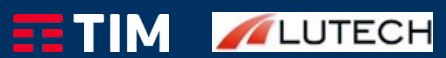

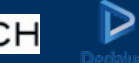

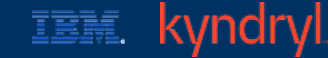

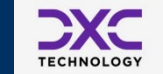

## \_Accesso al Portale SCT

#### Richiesta di profilazione per accesso alle dashboard di ServiceNow

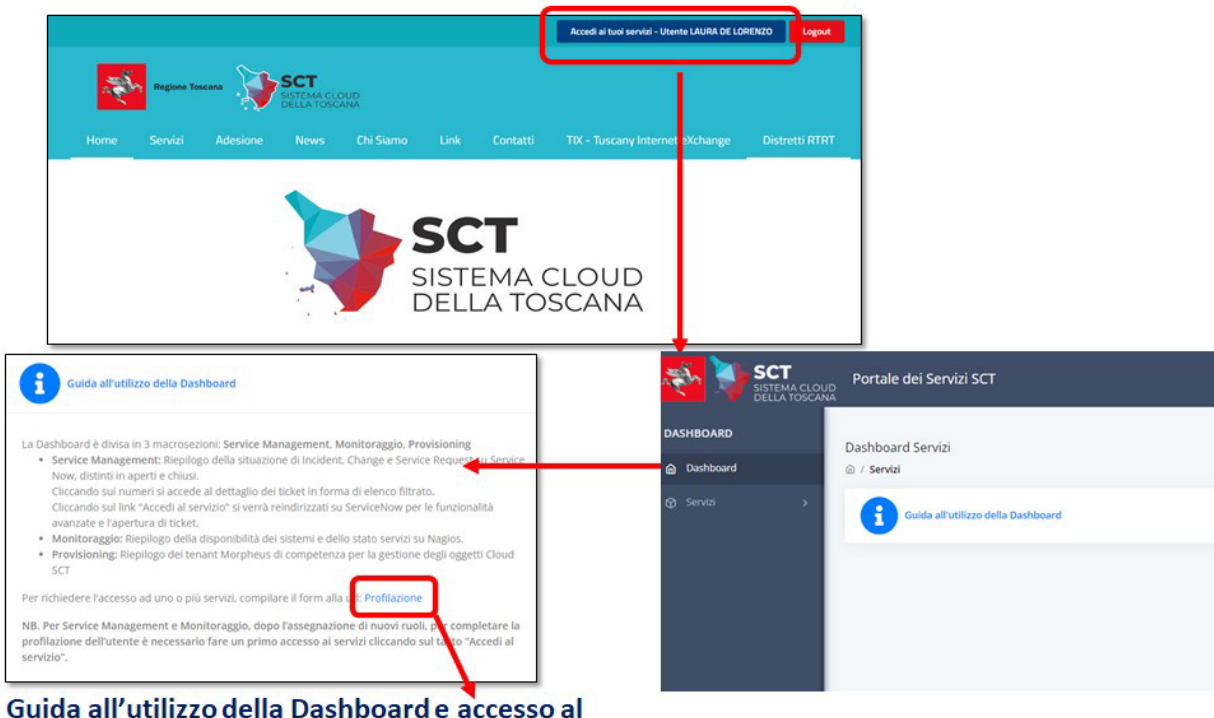

IBM. kyndryl

TECHNOLOG

Guida all'utilizzo della Dashboard e accesso al modulo per la richiesta di abilitazione ai servizi

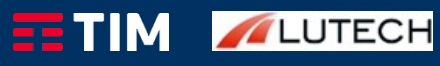

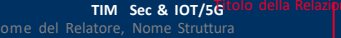

(4/6)

## Accesso al Portale SCT

| Acced al tool service - Utwerte FABRIZIO MONTANIN Legent                                                                                                    | Form di richiesta                                                                    |
|----------------------------------------------------------------------------------------------------|--------------------------------------------------------------------------------------|
| Name Name SCT                                                                                                    | profilazione (dettaglio)                                                             |
|                                                                                                    |                                                                                      |
| Richiedi accesso ai servizi del portale SCT<br>L'operatori nam prenderà contatto con il n'obiedente al fine di valutare le esignare ed annare ad individuare i servizi più adotti allo scopo e le opportune modalità di<br>attuazione. |                                                                                      |
| Nome:<br>FABRIZIO                                                                                                    |                                                                                      |
| Cagnome<br>MONTANINI                                                                                                    |                                                                                      |
| Codex Piscale MNTTR2665106620                                                                                                    |                                                                                      |
| E-Mait<br>fabrizio.montanin/@dxc.com                                                                                                    |                                                                                      |
| Riferanento Telefonico.<br>000000000                                                                                                    | Contatto telefonico a cui si desidera<br>essere richiamati                           |
| Dettaglare la richiesta riportando il nome del Tenant per cui si sta richiedendo la profilazione:                                                                                                    | → Campo a testo libero per dettagliare la                                            |
| • DProvisioning                                                                                                    | richiesta (es: contratto di competenza,<br>tenant a cui si richiede l'accesso, etc.) |
| Control angeo     Gervice Management Sottometti la vichiesta                                                                                                    | Cliccando sul pulsante viene aperto un<br>ticket SeriveNow, successivamente il       |
| Dashboard del portale per                                                                                                    | l'assegnazione dei profili richiesti                                                 |

cui si richiede l'accesso

Per visualizzare la dashboard ServiceNow, l'utente non abilitato, dovrà compilare Il modulo scegliendo l'opzione Service Management.

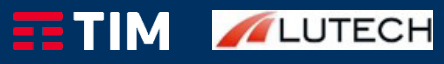

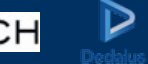

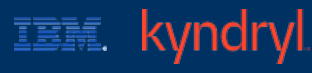

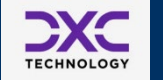

## Accesso al Portale SCT

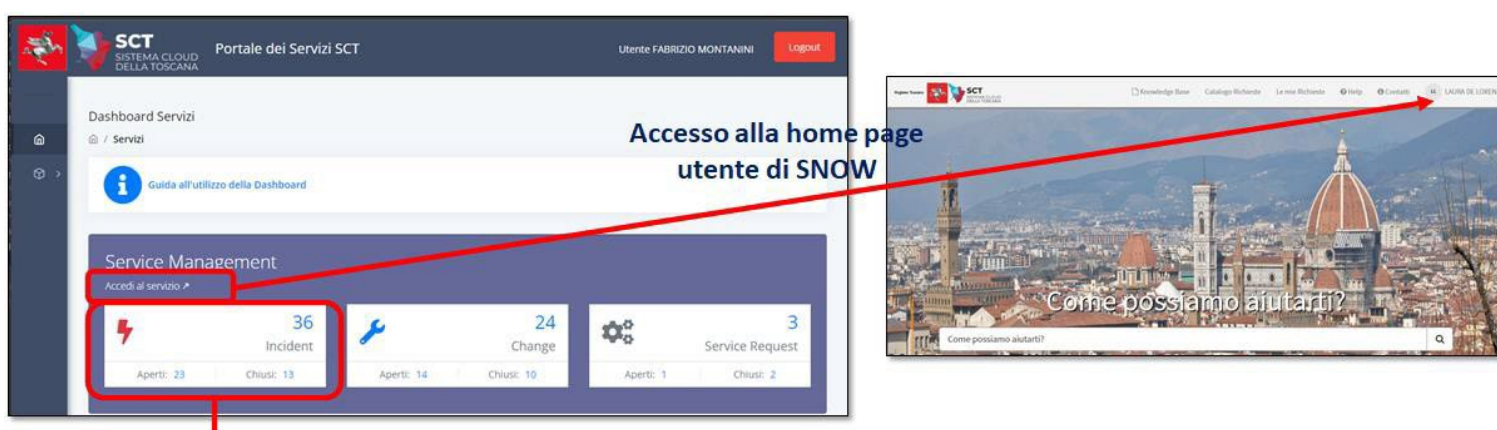

#### Visualizzazione elenco dettagliato dei ticket

| Service Man     | agement Dashb    | oard            |                         |                        |                        |           |        |              | Home 🕽 Modulo ticket                                           |        | Cerca | 5                                                  |
|-----------------|------------------|-----------------|-------------------------|------------------------|------------------------|-----------|--------|--------------|----------------------------------------------------------------|--------|-------|----------------------------------------------------|
| Incident        | Change           | Service Request |                         |                        |                        |           |        |              | Anomalia su un servizio IaaS                                   |        | Ø     | Richiesta inviata                                  |
| BRM             |                  |                 |                         |                        |                        |           | Access | o ai dettagl | idel                                                           |        |       | Numero SCT-                                        |
| lum, Ticket 🕏   | Descrizione      |                 | Utente                  | • Data Apertura •      | Data Chiusura 🕈        | Categoria | tick   | et in SNOW   | Operatore<br>© 15g1a , Commenti agglantivi<br>Risoluzione: yyy | 0      |       | Stato Chiuso<br>Creato 16g fa                      |
| T-<br>IC0429965 | Anomalia su un s | ervizio laaS    | GIAN<br>ENRICO<br>ROSSI | 2022-07-07<br>08:53:46 | 2022-07-07<br>08:57:41 | server    | Chupo  |              | GIAN ENRICO ROSSI<br>© 18g fa<br>Creazione SCT-INC0429965      | GER    |       | Richiedente<br>GIAN ENRICO ROSSI                   |
| C0011824        | kkkk             |                 |                         | 2021-10-06<br>09:42:46 | 2021-10-06<br>10:51:11 | inquiry   | Chluso |              |                                                                | Intzio |       | Servízio IaaS<br>IaaS - Compute                    |
| C0011884        | Problema su k8s  |                 | Matteo<br>Abrans        | 2021-11-15<br>11:14:41 | 2021-11-17<br>14:00:02 | inquiry   | Chitro |              |                                                                |        |       | Elemento di configurazione<br>CART-PDA4API-GW01-S1 |

IBM. kyndryl

CXC

TECHNOLOGY

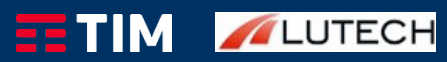

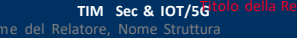

## \_ServiceNow - Homepage Utenti

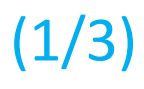

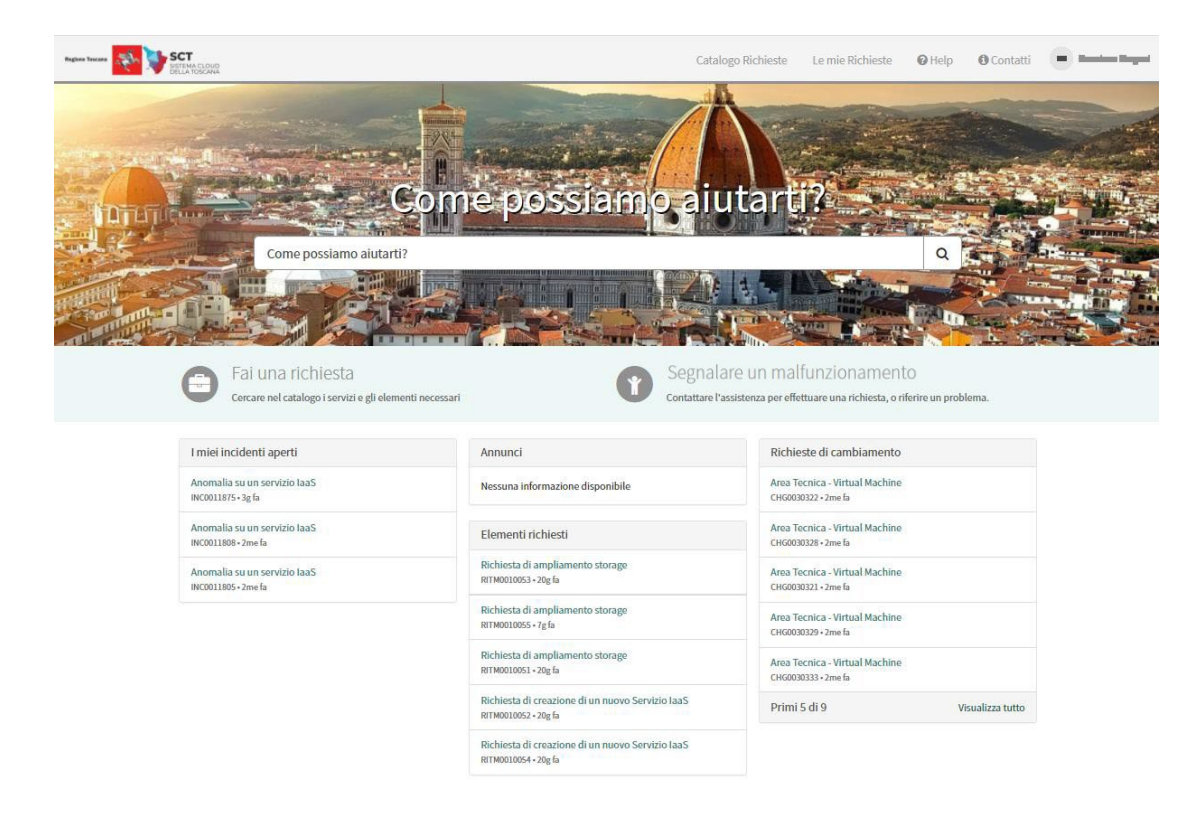

IBM.

kyndryl

TECHNOLOG

TIM //LUTECH

Una volta acceduti alla home page utenti, il sistema mostrerà il Portale dei Servizi di ServiceNow

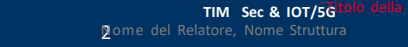

## ServiceNow - Homepage Utenti

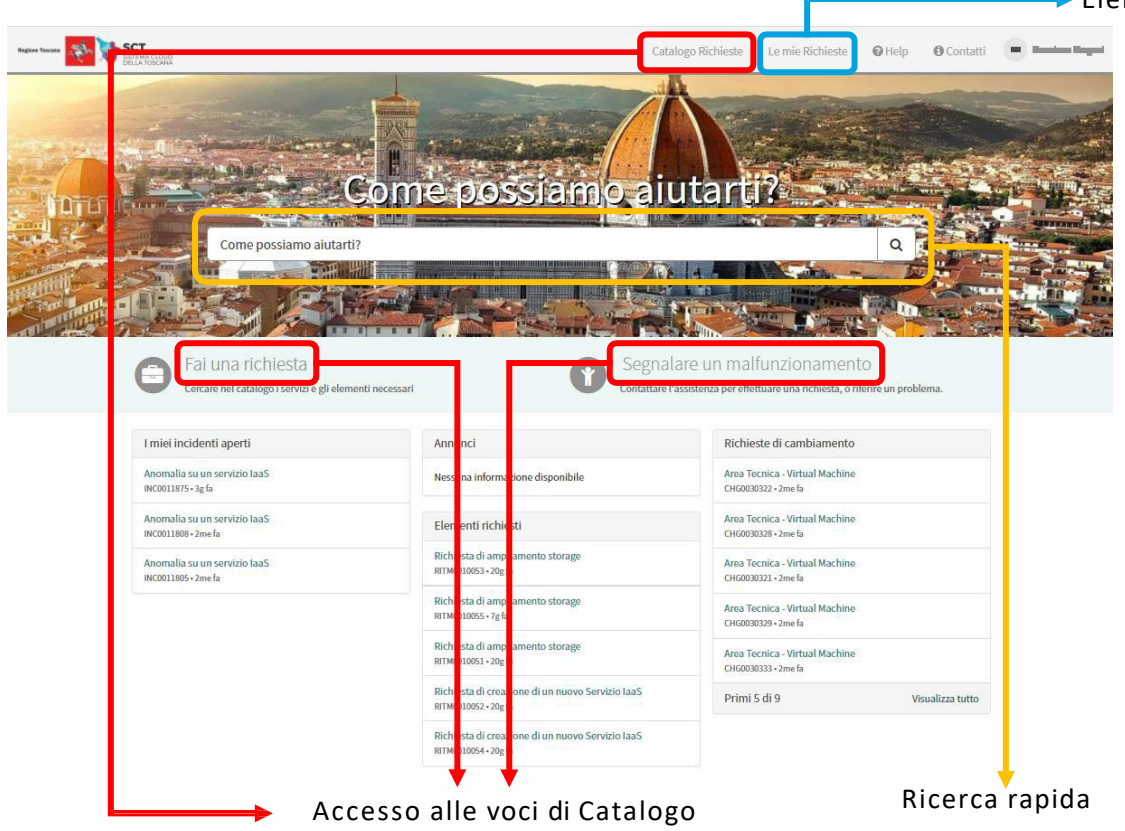

IBM.

LUTECH

kvndrvl

TECHNOLOG

#### Elenco delle segnalazioni aperte

Utilizzando i link

- Catalogo Richieste
- Fai una richiesta
- Ottieni aiuto

(evidenziati in rosso) è possibile accedere al catalogo delle possibili segnalazioni che possono essere inoltrate al supporto, in particolare, utilizzando il link «Ottieni aiuto» il sistema propone l'elenco delle segnalazioni di malfunzionamenti o «incident»

Utilizzando il link «Le mie Richieste» (evidenziato in azzurro) è possibile accedere alla schermata delle segnalazioni aperte da utenti della propria organizzazione/ente.

Al centro della pagina, si trova la funzione di ricerca rapida (evidenziata in giallo): inserendo una parola, il sistema cerca automaticamente nel catalogo delle service request, degli incident e delle richieste di cambiamento tutte le voci che contengono la parola cercata.

0

## ServiceNow - Homepage Utenti

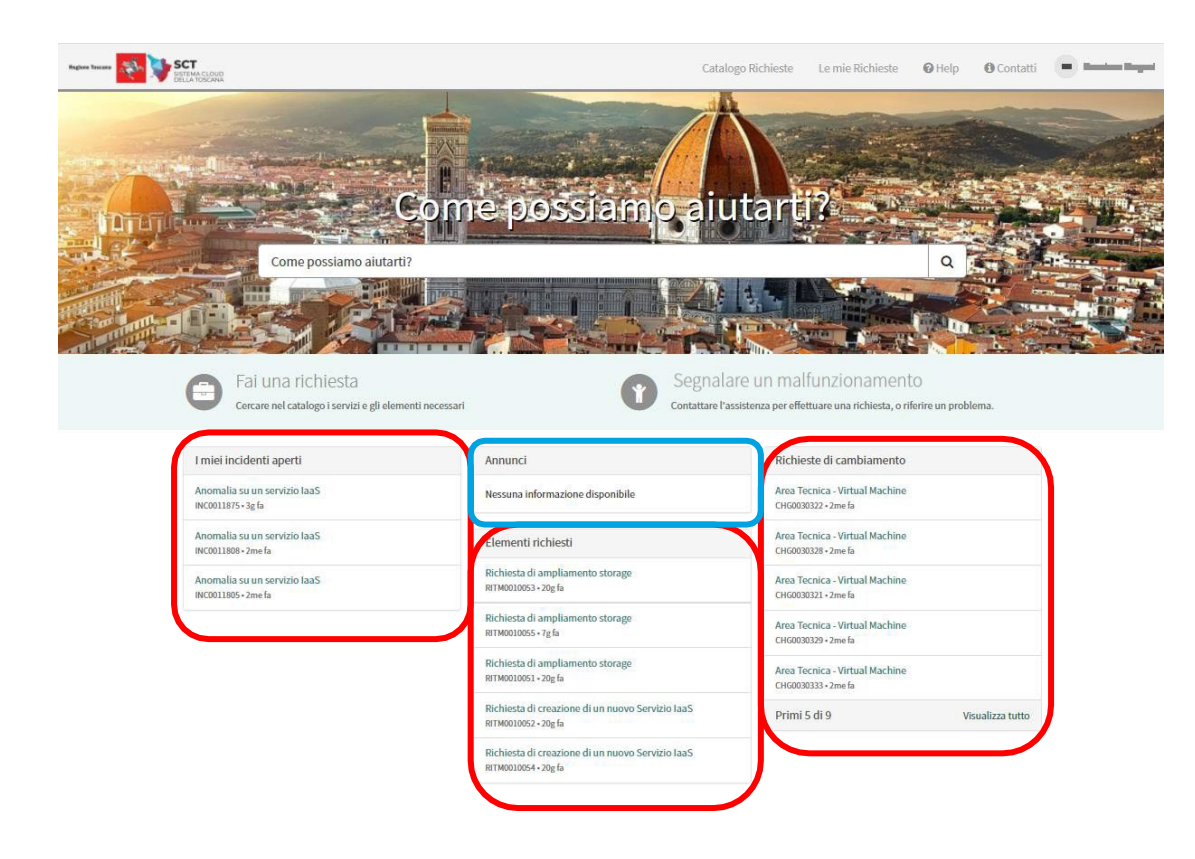

Nella parte inferiore della pagino sono riportati 3 elenchi:

- I miei incidenti aperti
- Elementi richiesti
- Richieste di cambiamento (evidenziati in rosso)

Questi elenchi contengono le ultime 5 segnalazioni aperte dall'utente collegato e permettono di accedere direttamente al dettaglio della stessa cliccando su una delle segnalazioni.

Al centro è inoltre presente un box contenente una sezione «Annunci» (evidenziata in azzurro)

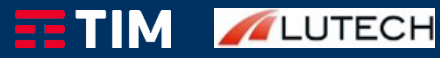

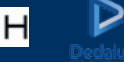

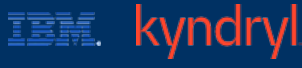

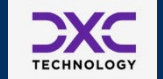

## ServiceNow - Catalogo

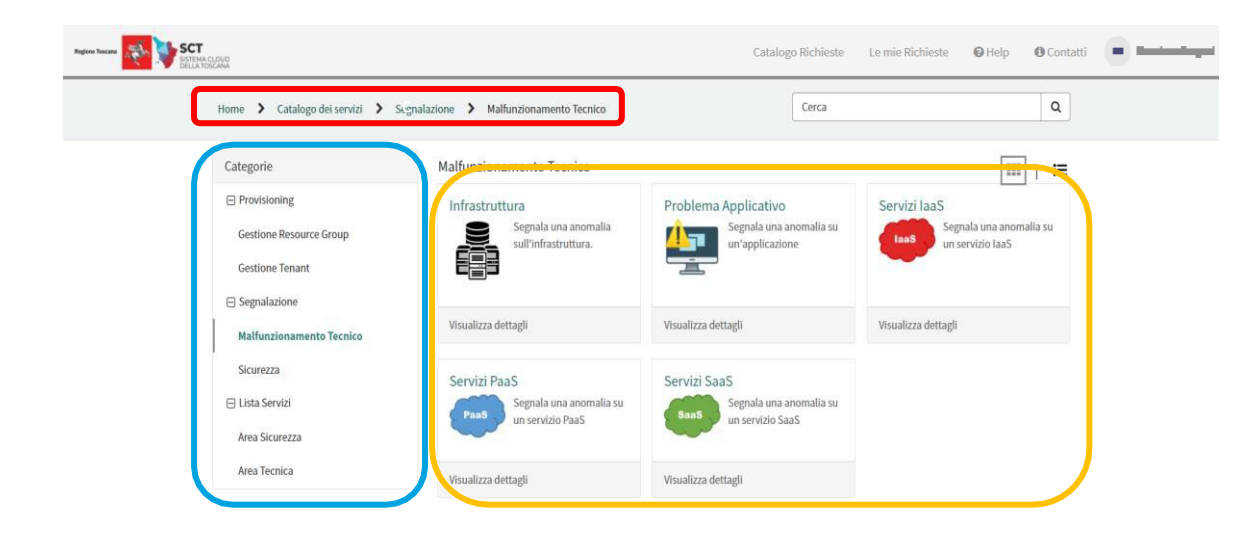

La pagina del catalogo mostra in alto il «breadcrumb» (evidenziato in rosso),

nel menu di sinistra sono invece riportate le categorie e sotto categorie del catalogo delle richieste (evidenziato in azzurro)

Mentre al centro vengono visualizzati gli elementi del catalogo appartenenti alla categoria/sottocategoria scelta (evidenziati in giallo) e mediante i quali è possibile aprire una segnalazione.

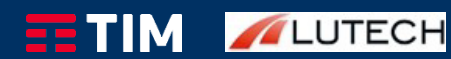

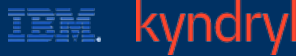

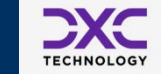

## ServiceNow - Form di Apertura Segnalazione

| Home 💙 Catalogo dei servizi 💙 Segi                             | alazione 🕻 Malfunzionamento Tecnico 🖒 Problema Applicativo                                        | Cerca nel catalogo Q                      |
|----------------------------------------------------------------|---------------------------------------------------------------------------------------------------|-------------------------------------------|
| Problema Applicativ<br>Segnala una anomalia su un'applicazione | 0                                                                                                 | Invia                                     |
| <u> </u>                                                       | Tramite questa voce è possibile segnalare un malflunzionamento riscontrato su<br>un'applicazione. | Informazioni obbligatorie<br>Applicacione |
| *Richiedente                                                   | x v                                                                                               |                                           |
| Severità NON-Bloccante Applicazione                            |                                                                                                   |                                           |
| Informazioni aggiuntive                                        |                                                                                                   |                                           |
|                                                                |                                                                                                   |                                           |

IBM.

LUTECH

kyndryl

Selezionando un elemento del catalogo, l'utente viene indirizzato nella pagina di inserimento della segnalazione. I campi contrassegnati con un asterisco (\*) evidenziano le informazioni obbligatorie, mentre tutte le altre sono facoltative.

Il campo «Richiedente» (presente su ogni segnalazione) è compilato automaticamente con il nome dell'utente attualmente collegato al portale dei servizi (Service Portal).

Il campo «Severità» se presente, è compilato automaticamente con il valore «NON Bloccante» ma può essere modificato dall'utente.

Nella parte sottostante i dati c'è la possibilità di inserire degli allegati che verranno salvati all'interno della segnalazione.

Nella destra della pagina abbiamo:

- Il pulsante di «Invio» della segnalazione, mediante il quale viene creta la segnalazione e inviata all'assistenza (evidenziato in azzurro)
- Un riepilogo dei campi obbligatori, con un elenco degli stessi che diminuisce automaticamente di volta in volta che un campo obbligatorio viene valorizzato (evidenziato in rosso)

## ServiceNow - Dettaglio Segnalazione

## (1/2)

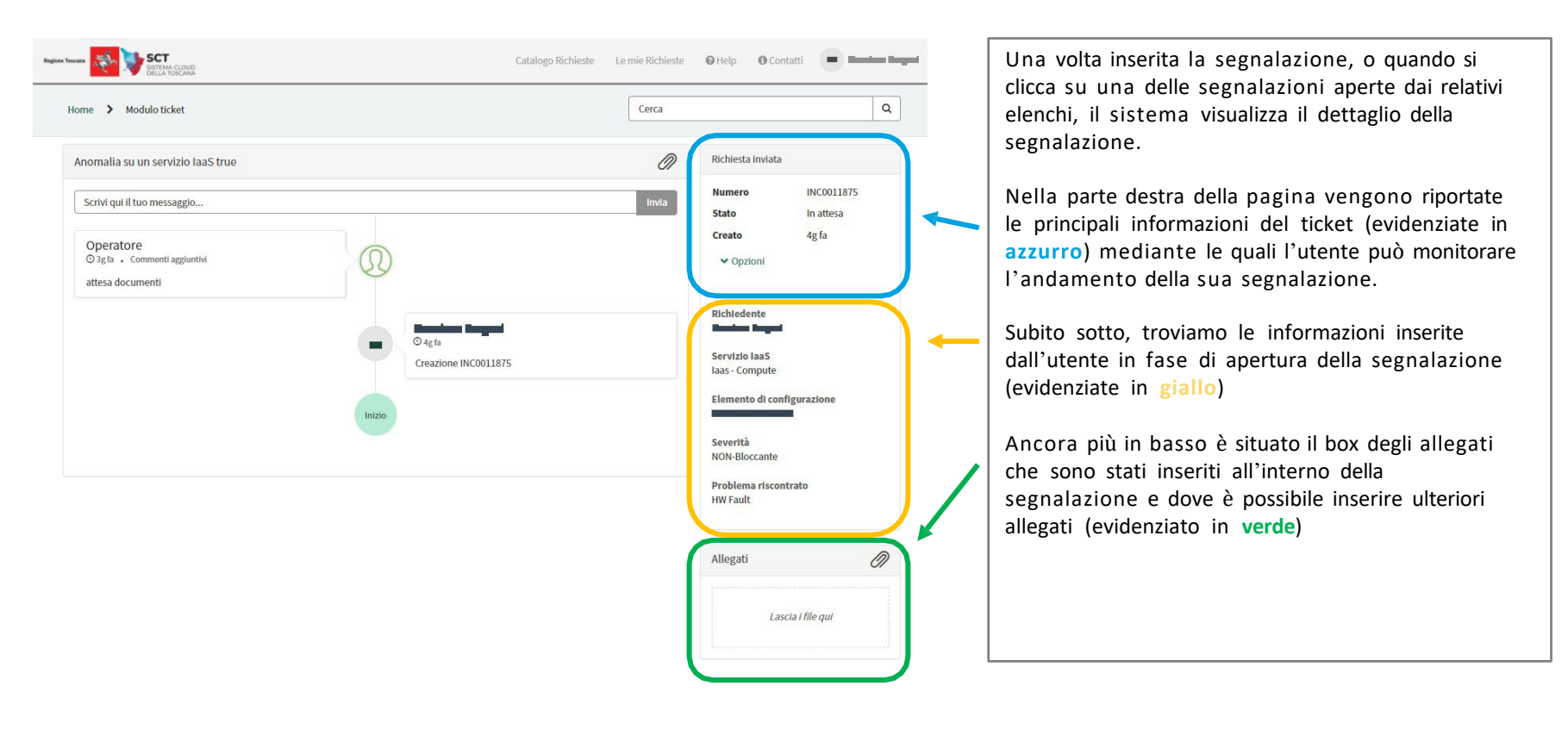

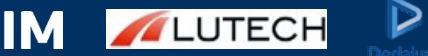

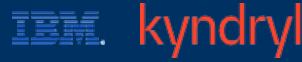

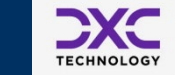

## ServiceNow - Dettaglio Segnalazione

## (2/2)

| e > Modulo ticket                                             |        |                                 | Cerca       |                                                           | ٩                       |
|---------------------------------------------------------------|--------|---------------------------------|-------------|-----------------------------------------------------------|-------------------------|
| omalia su un servizio IaaS true<br>crivi qui il tuo messaggio |        |                                 | ()<br>Invia | Richiesta inviata<br>Numero                               | INC0011875<br>In attesa |
| Deratore<br>Dagfa - Commenti aggiuntivi<br>ttesa documenti    | Q      |                                 |             | Creato<br>V Opzioni                                       | in the                  |
|                                                               | •      | ⊙ 4g fa<br>Creazione INC0011875 |             | Richiedente                                               | igue vione              |
|                                                               | Inizio |                                 |             | Severità<br>NON-Bloccante<br>Problema risconi<br>HW Fault | rato                    |
|                                                               |        |                                 |             | Allegati                                                  | Ø                       |
|                                                               |        |                                 |             | Lass                                                      | ia i filo qui           |

IBM.

kyndryl

Nella parte centrale della pagina, compare la sezione delle «attività» della segnalazione. Al suo interno sono riassunte le più significative attività collegate alla segnalazione, come commenti (da parte dell'utente e dell'operatore che ha in carico il ticket), inserimento di allegati, avvenute approvazioni, etc...

In particolare, utilizzando il campo in alto alla sezione «attività» (evidenziato in giallo) l'utente ha la possibilità di inserire un commento all'interno della segnalazione.

Subito sotto, troviamo la sezione contenente le informazioni sulle attività del ticket (evidenziato in verde) in ordine cronologico discendente.

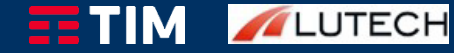

## ServiceNow - Home Page Approvatori

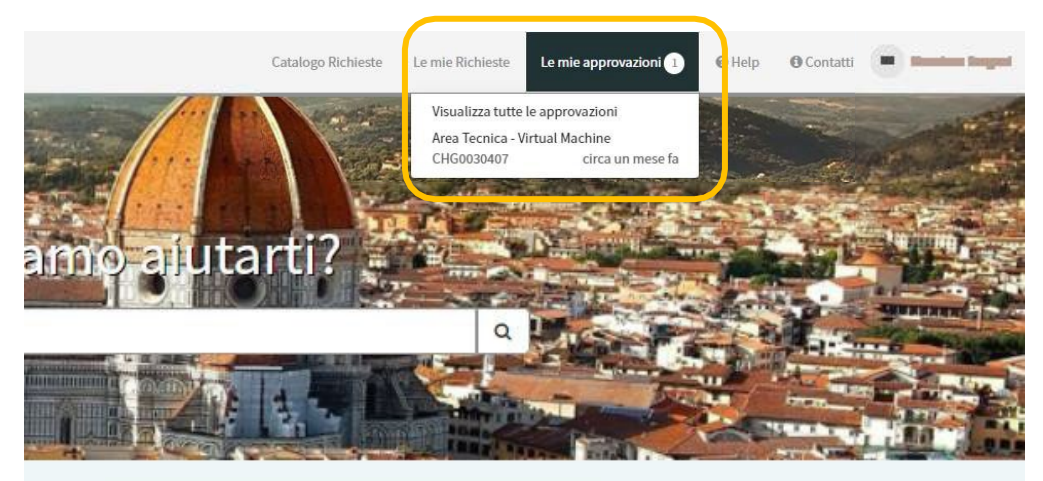

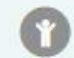

Segnalare un malfunzionamento

Contattare l'assistenza per effettuare una richiesta, o riferire un problema.

| ontbile | CHG0030407 - Area Tecnica - Virtual<br>Machine | Approva |
|---------|------------------------------------------------|---------|
|         | Richfedente Buddistation                       | Rifluta |
| torage  | - Alter -                                      |         |

TIM *M*LUTECH

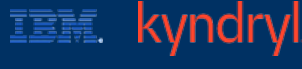

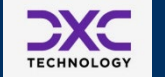

Per alcuni tipi di richieste è necessaria un'approvazione da parte di utenti con un determinato ruolo di «Approvatore».

Per questi utenti, ServiceNow mette a loro diposizione una funzionalità di approvazione mediante il box «Le mie approvazioni» (evidenziato in azzurro) e mediante una voce di menù sull'intestazione riportante il numero di approvazioni che l'utente ha a suo carico (evidenziato in giallo) e un menù a tendina contenente le prime 10 approvazioni della sua lista.

## ServiceNow- Contatti

Per assistenza e/o problematiche sull'utuilizzo del portale dei serivzi, è possibile contattare il Numero verde del Presidio: **800 155 715**.

Se si è utenti registrati è possibile aprire un ticket di richiesta di informazioni generica inviando una mail avente oggetto che inizia con il prefisso "**INFO-**" all' indirizzo:<u>operation@cloud.toscana.it</u>

Queste informazioni sono riportate anche nella pagina «Contatti» alla quale si può accedere mediante il relativo link collocato in alto a destra della Homepage.

E' possibile inoltre scaricare la Guida utente clicccando sul link «Help» collocato anch'esso in alto a destra della Homepage.

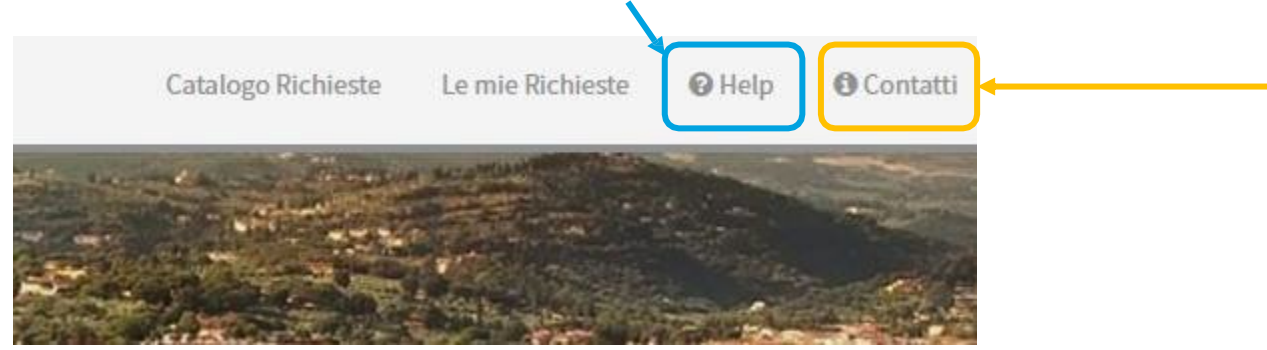

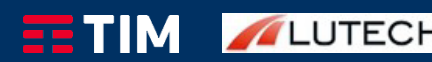

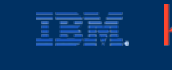

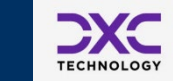

### Incident Management – Diagramma degli Stati

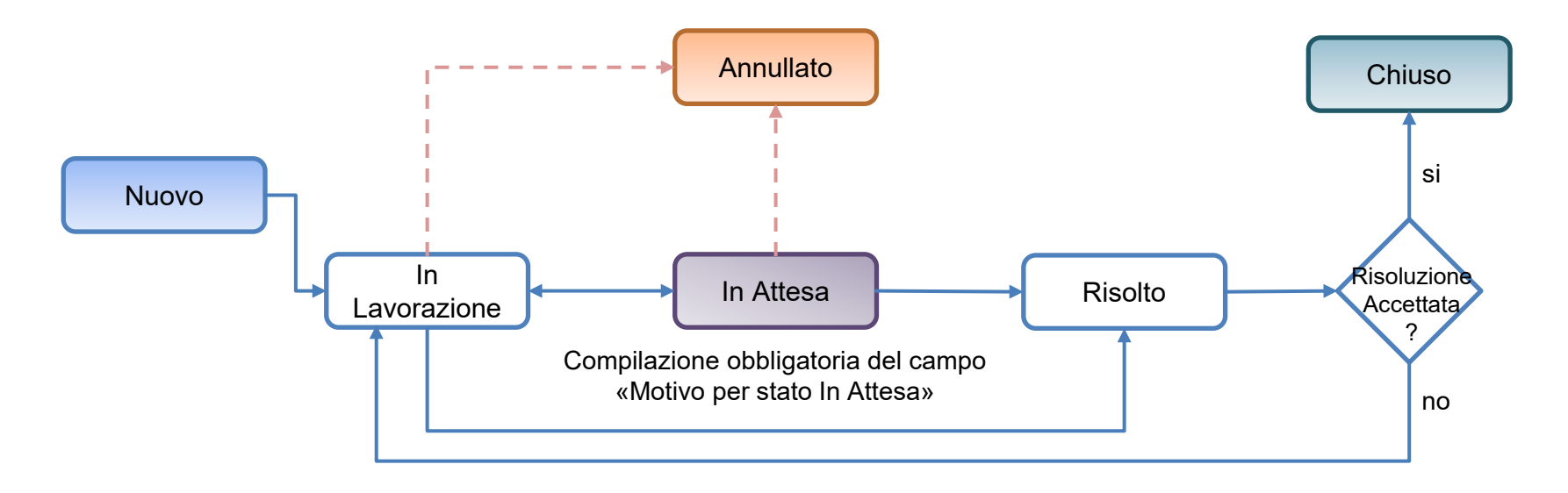

kyndryl

TECHNOLOG

IBM.

Flusso Standard

Solo Operatore

LUTECH

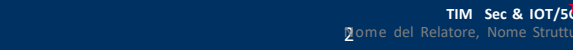

### Incident Management – Stati dell'Incident

Di seguito vengono riportati gli stati che un Incident può assumere e i relativi significati:

| State           | Description                                                                                                    |
|-----------------|----------------------------------------------------------------------------------------------------|
| Nuovo:          | L'incident è stato aperto ma non ancora preso in carico.                                                                                                    |
| In Lavorazione: | L'incident è stato assegnato e si sta analizzando il problema.                                                                                                    |
| In Attesa:      | La responsabilità dell'incident è momentaneamente assegnata ad un'altra entità, per avere maggiori informazioni, evidenze o per la risoluzione.                                                                                                    |
| Risolto:        | L'incident è stato risolto ed è in attesa di una verifica da parte dell'utente finale. Nel<br>caso in cui l'utente finale rifiutasse la risoluzione del ticket, questo passa nuovamente in<br>stato «In Lavorazione» e viene riassegnto automticamente all'operatore.     |
| Chiuso:         | <ul> <li>L'incident passa allo stato "Chiuso" in due casi:</li> <li>1. L'utente finale ha accettato la risoluzione del ticket</li> <li>2. Sono passate 48 ore dopo la risoluzione del ticket, quindi il sistema provvede alla chiusura d'ufficio dello stesso.</li> </ul> |
| Annullato:      | L'incident è stato analizzato e si è riscontrato che il ticket è stato aperto per errore.                                                                                                    |

kyndryl

IBM.

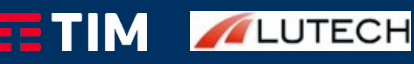

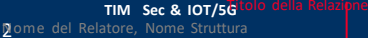

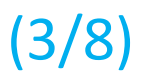

### Change Management – Diagramma degli Stati

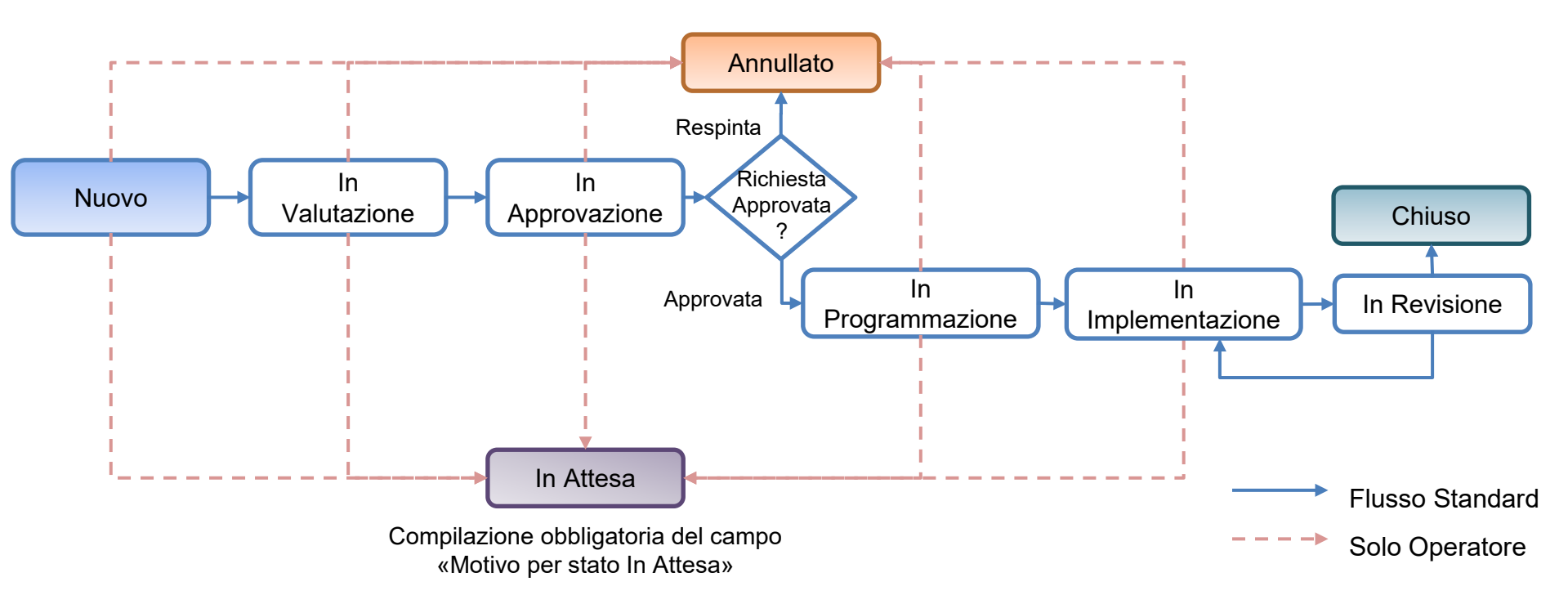

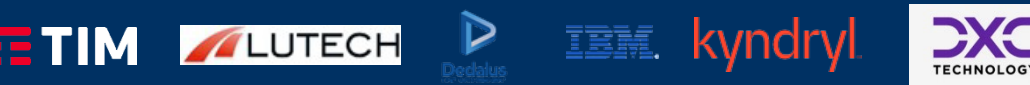

(4/8)

### **Change Management – Stati della Change**

Di seguito vengono riportati gli stati che un Change può assumere e i relativi significati:

| State               | Description                                                                                                    |
|---------------------|----------------------------------------------------------------------------------------------------|
| Nuovo:              | La change è stata creata ma non ancora presa in carico.                                                                                                    |
| In Valutazione:     | La change è in valutazione da parte di un opertore che completerà le infomrazioni mancanti e invierà la stessa<br>in approvazione.                                                                                                    |
| In Approvazione:    | La change è in fase di approvazione.<br>Per le change sono previsti 3 livelli di approvazione:<br>1. Responsabile di progetto<br>2. DEC<br>3. Gruppo Tecnico Operativo/Sicurezza<br>Inoltre è previsto un quarto gruppo di approvazione «in emergenza» che salta le approvazioni precedenti |
| In Programmazione:  | Vengono definite le date di schedulazione per la lavorazione della change.                                                                                                    |
| In Implementazione: | La change è stata assegnata ad un tecnico per la lavorazione.                                                                                                    |
| In Revisione:       | La change è stata evasa e messa in revisione da parte dell'utente finale per l'accettazione. In caso venga respinta dall'utente finale, la change torna in stato «In Implementazione» nuovamente assegnata all'operatore.                                                                   |

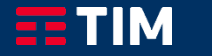

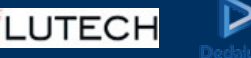

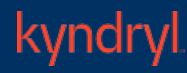

IBM.

### **Change Management – Stati della Change**

Di seguito vengono riportati gli stati che un Change può assumere e i relativi significati:

| State      | Description                                                                                                    |
|------------|----------------------------------------------------------------------------------------------------|
| Chiuso:    | <ul> <li>La change passa allo stato "Chiuso" in due casi:</li> <li>L'utente finale ha revisionato la change e accettato la risoluzione della stessa.</li> <li>Sono passate 48 ore dopo la risoluzione del ticket, quindi il sistema provvede alla chiusura d'ufficio dello stesso.</li> </ul> |
| Annullato: | L'approvazione della change è stata respinta da un qualsiasi livello approvativo, oppure la change è stata valutata non più necessaria un una qualsiasi fase del processo della stessa.                                                                                                    |
| In Attesa: | La change è stata messa in attesa previa comunicazione verso l'utente finale. La motivazione dell'attesa è stata<br>inserita dall'operatore che gestisce il ticket in un apposito campo «Motivo per stato di attesa».                                                                         |

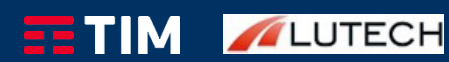

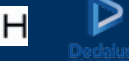

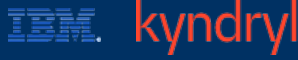

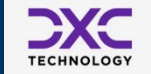

### Request Management – Diagramma degli Stati

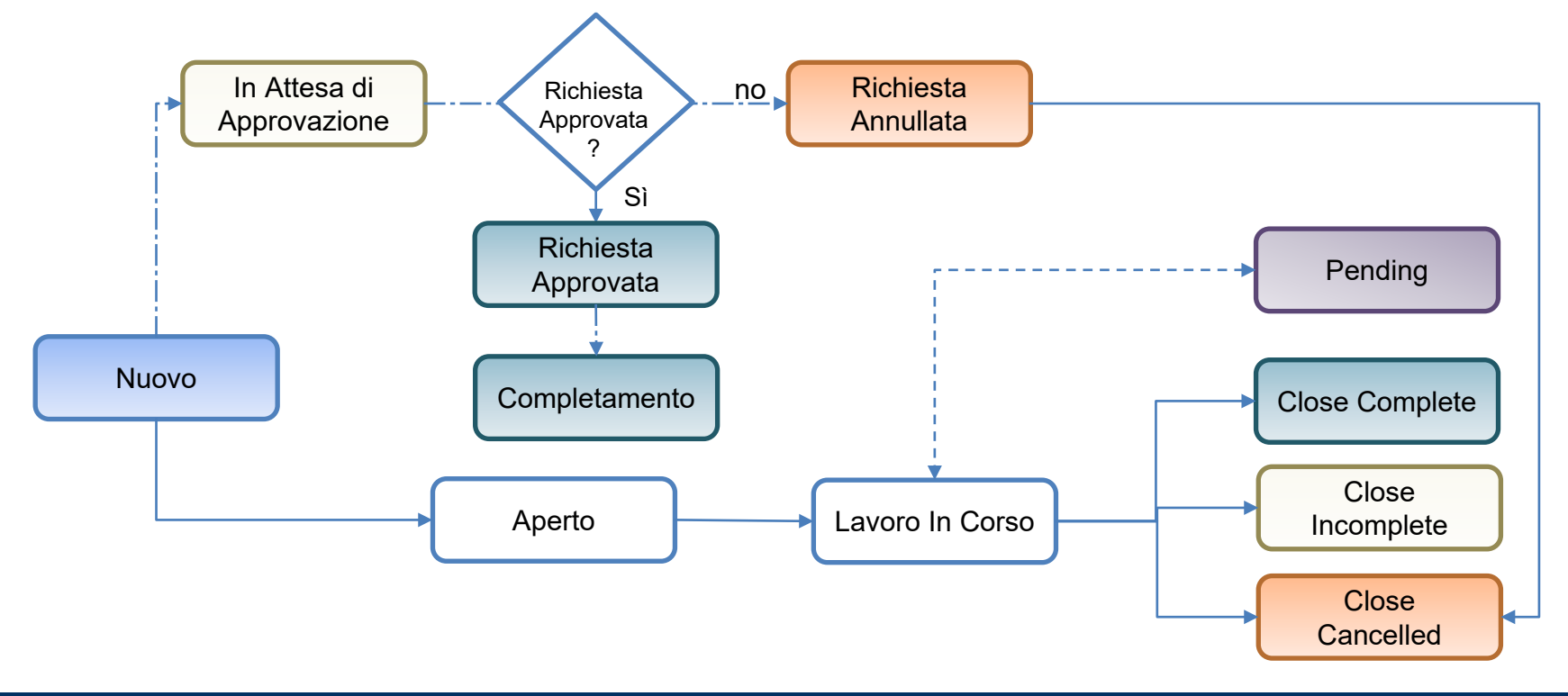

TECHNOLOGY

kyndryl

IBM.

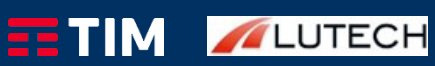

TIM Sec & IOT/5G<sup>tolo de</sup> pome del Relatore, Nome Struttura

2

### **Request Management – Stati della richiesta**

IBM

kyndryl

Di seguito vengono riportati gli stati che una richiesta può assumere e i relativi significati:

| Stato              | Descrizione                                                                                                    |
|--------------------|----------------------------------------------------------------------------------------------------|
| Nuovo:             | La richiesta è stata aperta ma non ancora preso in carico.                                                                                                    |
| Aperta:            | Stato iniziale di una richiesta assegnata ad un gruppo operativo.                                                                                                    |
| Lavoro in corso:   | La richiesta è in fase di lavorazione.                                                                                                    |
| In Sospeso:        | Le attività di evasione della richiesta sono state sospese.                                                                                                    |
| Chiuso Completo:   | La richiesta è stata evasa.                                                                                                    |
| Chiuso Incompleto: | La richiesta è stata chiusa prima che tutte le attività relative fossero state evase.                                                                                                    |
| Chiuso Cancellato: | La richiesta è stata chiusa perché non più necessaria, oppure perché cancellata da un operatore (con motivazione nelle note di chiusura), oppure perché è stata rifiutata l'approvazione. |

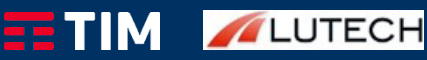

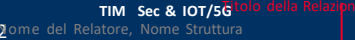

### **Request Management – Stati della richiesta**

Il processo di approvazione delle Richieste di Servizio, prevedono 4 sotto-stati chiamati «Fase» riportati di seguito con la relativa descrizione:

| Stato                      | Descrizione                                        |
|----------------------------|----------------------------------------------------|
| In Attesa di Approvazione: | La richiesta è in attesa di una approvazione.      |
| Richiesta Approvata:       | La richiesta è stata approvata.                    |
| Completamento:             | La richiesta è pronta per essere evasa.            |
| Richiesta Annullata:       | La richiesta è stata rifiutata ed è quindi chiusa. |

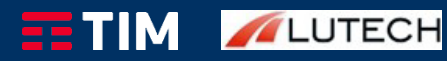

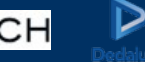

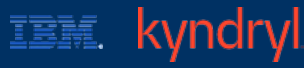

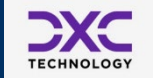

(8/8)